# **Online Provider Update**

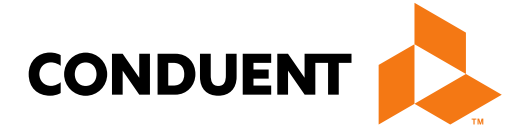

### Conduent **Government Healthcare Solutions**

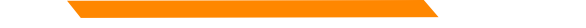

## Purpose

The purpose of this workshop is to provide an overview of how to submit an online Provider Enrollment Update request via the New Mexico Medicaid Web Portal.

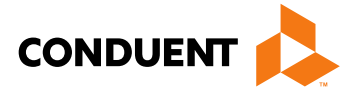

# Objectives

We will review the following:

- Advantages of submitting provider updates online
- Logging into the NM Medicaid Portal
- Available online provider updates
- Attaching documents to online provider update requests
- Addendum for each upload option

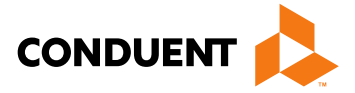

# Advantage of Submitting Updates Online

- Previously, providers were required to manually complete the MAD 304 form and submit to Conduent via US Mail, fax, or in person. This could take up to 10 business days to process.
- Submitting update requests online significantly reduces the processing time; within 5 business days to process.
- Using the online form will ensure that providers are using the most up-to-date version for update requests. This will reduce delays in processing of the update.

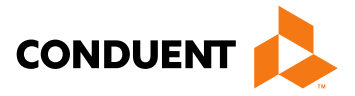

# New Mexico Medicaid Web Portal Login

### Log in at: <a href="https://nmmedicaid.portal.conduent.com/static/providerlogin.htm">https://nmmedicaid.portal.conduent.com/static/providerlogin.htm</a>

| Non Secure Features     |                              | New Mexico Medicaid Portal                    |           |           |                      |                   |              |
|-------------------------|------------------------------|-----------------------------------------------|-----------|-----------|----------------------|-------------------|--------------|
|                         |                              |                                               |           |           |                      |                   |              |
|                         |                              | Home                                          | e F       | Help      | Contact Us           | Search            | GC           |
| INFORMATION             |                              |                                               |           |           |                      |                   |              |
| Provider Information    | Welcome to the New Mexico    | o Medicaid Portal                             |           |           |                      |                   |              |
| FAQ                     |                              |                                               |           |           |                      |                   |              |
| Help                    | The New Mexico Web Porta     | al extends the business capabilities of Me    | dicaid pr | rogram    | User Login           |                   |              |
| WEB REGISTRATION        | providers by offering user-f | friendly tools and resources electronically.  | Registe   | ered      |                      |                   |              |
| PROVIDER ENROLI MENT    | users may Log In to acces    | s the following interactive features of the p | ortal:    |           | *User ID:            |                   |              |
| Enroll Online           | Claim Status Inquir          | v                                             |           |           | *Password:           |                   |              |
| Check Enrollment Status | Prior Authorization I        | Inquiry                                       |           |           | Provider Id/NPI:     |                   |              |
| Download Enrollment     | Eligibility Inquiry          |                                               |           |           |                      |                   |              |
| Application             | Payment History Inc          | quiry                                         |           |           |                      | Log In            |              |
|                         | Reports and Data F           | Files                                         |           |           | I forgot my passw    | ord               |              |
|                         | Oursette encelle d'accuides  |                                               | Desist    |           | I'm a new user (W    | (eb Registration) |              |
|                         | Now providers socking to i   | s can register for portal access using wer    | Enrollm   | ration.   |                      | ,                 |              |
|                         | Packet for sten-by-sten ins  | tructions                                     | Enroinn   | ent       |                      |                   |              |
|                         | T deket for step-by-step ins |                                               |           |           |                      |                   |              |
|                         | The left navigation menu of  | ontains hyperlinks for the interactive featur | es that v | ou mav    | access while looged  | in Hyperlinks lo  | cated in the |
|                         | top and bottom navigation    | menus allow you to access additional use      | ful infor | mation.   | access mille regged  |                   |              |
|                         |                              |                                               |           |           |                      |                   |              |
|                         | For more information abou    | it the web portal or New Mexico Medicaid p    | rogram,   | turn to t | he FAQ, What's New ( | (updated: 08/12/  | 2010 ),      |
|                         | Current Remittance Advice    | Newsletter, or Search functionality.          |           |           |                      |                   |              |

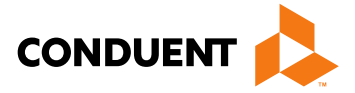

# New Mexico Medicaid Web Portal Login

### Log in at: <a href="https://nmmedicaid.portal.conduent.com/static/providerlogin.htm">https://nmmedicaid.portal.conduent.com/static/providerlogin.htm</a>

|                         | New Mexico Medicaid Portal Secure Features                                                                                               | Master Administrators (<br>who can initially access<br>section as well as assig |
|-------------------------|----------------------------------------------------------------------------------------------------|---------------------------------------------------------------------------------|
|                         | Home Help Conta requires login                                                                                                    | others.                                                                         |
| INFORMATION             |                                                                                                    |                                                                                 |
| Provider Information    | Welcome to the New Mexico Medicaid Portal                                                                                                |                                                                                 |
| FAQ                     |                                                                                                    | If you are not the NAA                                                          |
| Help                    | The New Mexico Web Portal extends the business capabilities of Medicaid program                                                          | If you are not the MA, yo                                                       |
| WEB REGISTRATION        | providers by offering user-friendly tools and resources electronically. Registered                                                       | make updates by conta-                                                          |
|                         | users may Log In to access the following interactive features of the portal: *User ID:                                                   | asking them to grant yo                                                         |
| Enroll Online           | Claim Status Inquiry     *Password:                                                                                                    | Security Privilege.                                                             |
| Check Enrollment Status | Prior Authorization Inquiry                                                                                                    |                                                                                 |
| Download Enrollment     | Eligibility Inquiry                                                                                                    |                                                                                 |
| Application             | Payment History Inquiry                                                                                                    |                                                                                 |
|                         | Reports and Data Files                                                                                                    |                                                                                 |
|                         | Currently enrolled providers can register for portal access using Web Registration. I'm a new user (Web Registration)                    |                                                                                 |
|                         | New providers seeking to join the program can download a Provider Enrollment                                                             | If you need assistance lo                                                       |
|                         | Packet for step-by-step instructions.                                                                                                    | n please contact the HIPA                                                       |
|                         |                                                                                                    | options 6 then 4 or by a                                                        |
|                         | The left navigation menu contains hyperlinks for the interactive features that you may access while logged in. Hyperlinks located in the | options 6, then 4 of by e                                                       |
|                         | top and bottom navigation menus allow you to access additional useful information.                                                       | HIPAA.Desk.NM@Cond                                                              |
|                         | For more information about the web portal or New Maxice Medicaid program, turn to the EAO, What's New (updated: 09/12/2010.)             |                                                                                 |
|                         | Current Remittance Advice Newsletter, or Search functionality                                                                            |                                                                                 |
|                         |                                                                                                    |                                                                                 |

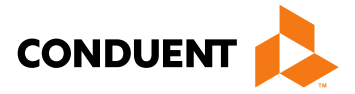

MA) are the only users the Provider Update on User Rights to

ou can gain access to acting your MA and bu the Provider Update

ogging in to the NM Web Portal, A Helpdesk at 1-800-299-7304 email at: duent.com.

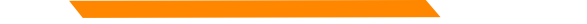

## Provider Update

Web Portal Master Administrators and Users with the assigned privilege will be able to access the tool from the left navigation pane after logging in.

|                                                                                                    | New Mexico Medicaid Portal                                                                                                    |   |
|----------------------------------------------------------------------------------------------------|----------------------------------------------------------------------------------------------------|---|
|                                                                                                    | Logout<br>User logged in as [test421UAT]<br>10488227-TEST 312FFS                                                                                                    |   |
|                                                                                                    | Home Contact Us Search                                                                                                    | 0 |
| INFORMATION<br>Provider Information<br>FAQ                                                                  | User Home                                                                                                    |   |
| PROVIDER - Secure Options  ADMINISTRATION  CLAIMS ENTRY  INQUIRIES  REPORTS PROVIDER UPDATE Provider Update | Welcome, test421UAT (UAT 421 Test )!<br>Today is Monday, July 09, 2018. You last signed in on Sunday, July 08, 2018 at 01:11 PM.<br>Please note that after 15 minutes of inactivity you will be automatically logged out. You will be notified in advance so you can extend the<br>session time. |   |
| WEB REGISTRATION                                                                                            |                                                                                                    |   |
| ASK SERVICE<br>REPRESENTATIVE                                                                               |                                                                                                    |   |
| PROVIDER ENROLLMENT<br>Enroll Online<br>Check Enrollment Status<br>Download Enrollment<br>Application       |                                                                                                    |   |

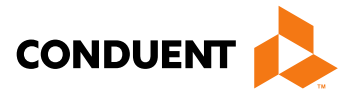

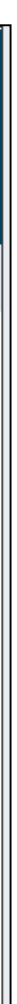

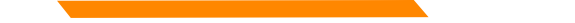

## Provider Update Access Continued

|                                                                                                    |                                | New                                                      | v Me | xico Me      | dic               |
|----------------------------------------------------------------------------------------------------|--------------------------------|----------------------------------------------------------|------|--------------|-------------------|
|                                                                                                    |                                |                                                          |      | 1861760175-1 | User lo<br>861760 |
|                                                                                                    |                                |                                                          | Home | Contact Us   | Se                |
| INFORMATION<br>Provider Information<br>FAQ                                                                    | Provider Update                |                                                          |      |              |                   |
| PROVIDER - Secure Options  ADMINISTRATION  CLAIMS ENTRY  INQUIRIES  REPORTS  PROVIDER UPDATE  Provider Update | Provider ID:<br>Continue Reset |                                                          |      |              |                   |
| Select 'Continue' after a provider number has been                                                            | Provider Update                |                                                          |      |              |                   |
| selected.                                                                                                    | Provider ID:                   |                                                          |      |              |                   |
|                                                                                                    | Continue Reset                 | 04173252<br>19473842<br>29379377<br>63604019<br>85889733 |      |              |                   |

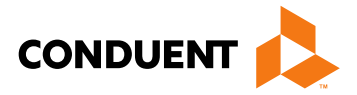

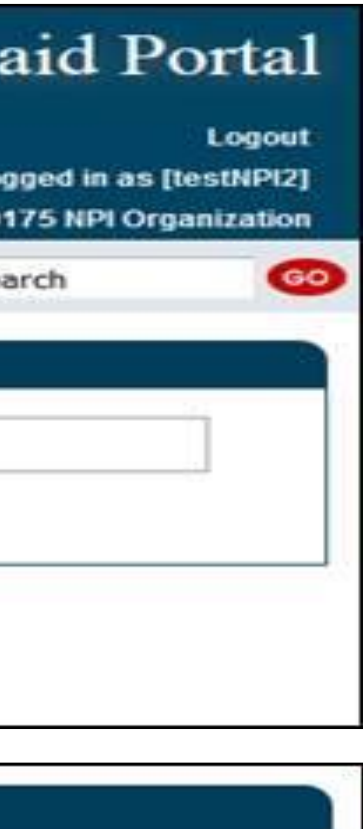

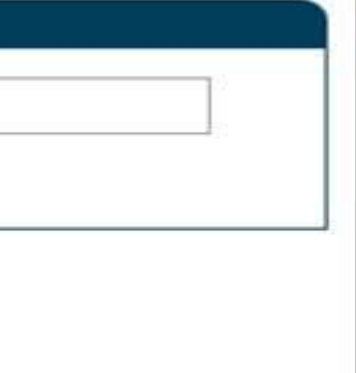

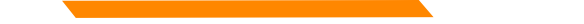

## **Provider Update Access**

Providers may see the following error message to contact Conduent for guidance on moving forward with any provider record changes.

|                                                                                                    | New Mexico Medicaid Portal                                                                                      |  |  |  |  |
|----------------------------------------------------------------------------------------------------|----------------------------------------------------------------------------------------------------|--|--|--|--|
|                                                                                                    | Logout<br>User logged in as [testNPI1]<br>1861760175-1861760175 NPI Organization                                |  |  |  |  |
|                                                                                                    | Home Contact Us Search GO                                                                                       |  |  |  |  |
| INFORMATION                                                                                                    |                                                                                                    |  |  |  |  |
| Provider Information                                                                                                    | Provider Update                                                                                                 |  |  |  |  |
| FAQ                                                                                                    | This provider cannot submit undates to their provider record at this time. Please contact the Conduent Provider |  |  |  |  |
| PROVIDER - Secure Options                                                                                                    | Enrollment Helpdesk at 1-800-299-7304 or 505-246-9988                                                           |  |  |  |  |
|                                                                                                    |                                                                                                    |  |  |  |  |
| CLAIMS ENTRY                                                                                                    | Provider ID:                                                                                                    |  |  |  |  |
| INQUIRIES     INQUIRIES      INQUIRIES     INQUIRIES      INQUIRIES |                                                                                                    |  |  |  |  |
| ■ REPORTS                                                                                                    | Continue Reset                                                                                                  |  |  |  |  |
| PROVIDER UPDATE                                                                                                    |                                                                                                    |  |  |  |  |
| Provider Update                                                                                                    |                                                                                                    |  |  |  |  |

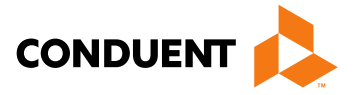

## Provider Update Access Continued

- Upon enrollment with NM Medicaid, providers are classified as billing providers, rendering/servicing providers, or • unrestricted providers
- Fee for Service billing, rendering, and unrestricted providers will have separate screens tailored to their application • needs for updating purposes
  - **Billing Provider** A provider or organization that can bill for a claim ٠
  - **Rendering Provider** A healthcare provider who performs the service(s). Also called 'servicing' provider •
  - **Unrestricted Provider -** Providers that are billing **and** servicing providers •
- Active providers or providers with a recently expired license will be able to access the tool

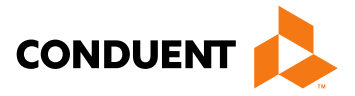

# **Billing and Unrestricted Providers**

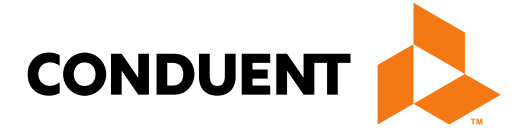

Conduent **Government Healthcare Solutions** 

## Available Updates Online for Billing and Unrestricted Providers

- Name •
- NPI, License, Certificate or Insurance Information
- Tax Information and Business Type •
- Office or Email Address
- Add or Term Affiliations •
- **Owner and Manager Information** •
- Backdate or Terminate Enrollment

In some instances, updating certain information may require the submission of an entirely new provider enrollment application. Providers will be notified in such cases.

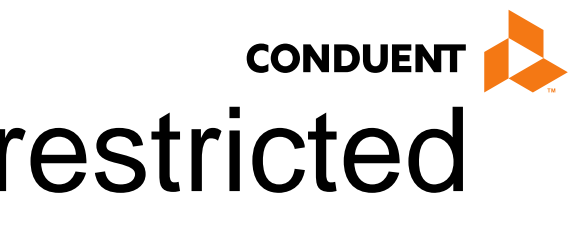

# Billing and Unrestricted Providers – Select Update Category

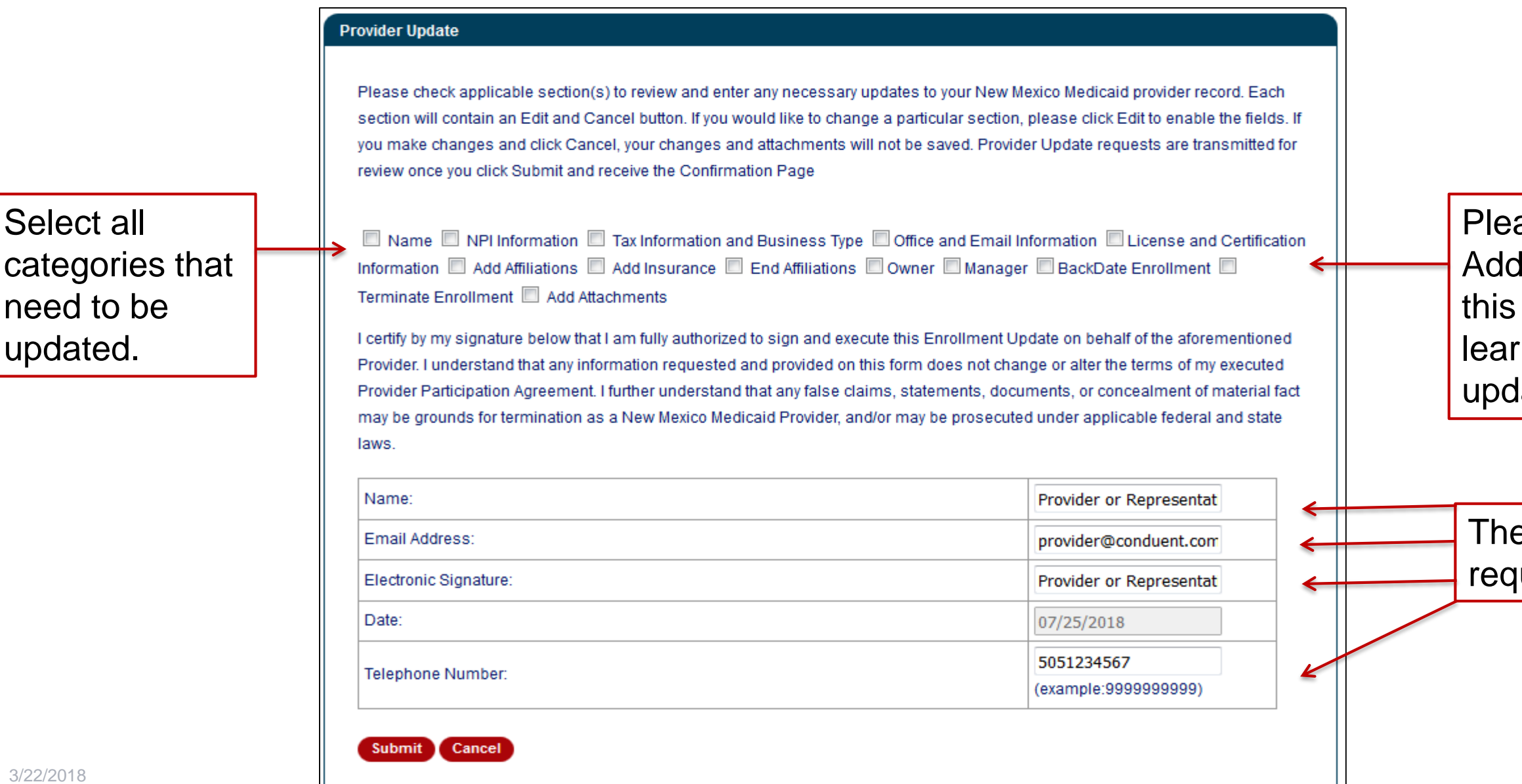

categories that need to be updated.

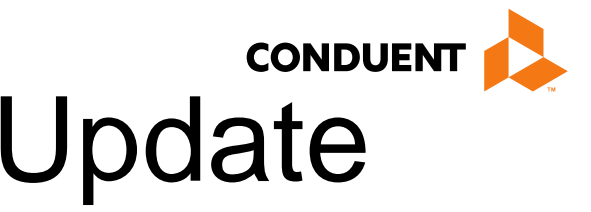

Please visit the Addendum section of this PowerPoint to learn more on each update option.

These are required fields.

# **Rendering Providers**

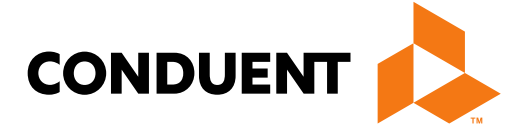

### Conduent **Government Healthcare Solutions**

## Available Updates Online for Rendering Providers

- Name •
- NPI, License, Certificate or Insurance Information •
- Office or Email Address
- Add or Term Affiliations •
- Backdate or Terminate Enrollment •

In some instances, updating certain information may require the submission of an entirely new provider enrollment application. Providers will be notified in such cases.

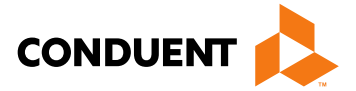

# Rendering Providers – Select Update Category

|                                                         | Provider Update                                                                                                    |                                                                                                    |                                    |
|---------------------------------------------------------|----------------------------------------------------------------------------------------------------|----------------------------------------------------------------------------------------------------|------------------------------------|
|                                                         | Please check applicable section(s) to review and enter any necessary<br>section will contain an Edit and Cancel button. If you would like to chan<br>you make changes and click Cancel, your changes and attachments w<br>review once you click Submit and receive the Confirmation Page                                                                                                    | updates to your New Mexico Medicaid provider record. Each<br>ge a particular section, please click Edit to enable the fields. If<br>/ill not be saved. Provider Update requests are transmitted for                                                                                                    |                                    |
| Select all<br>categories that<br>need to be<br>updated. | Name NPI Information Office and Email Information Lie<br>Insurance End Affiliations BackDate Enrollment Terminate<br>I certify by my signature below that I am fully authorized to sign and exe<br>Provider. I understand that any information requested and provided on<br>Provider Participation Agreement. I further understand that any false cla<br>may be grounds for termination as a New Mexico Medicaid Provider, ar<br>laws. | cense and Certification Information Add Affiliations Add<br>Enrollment Add Attachments<br>cute this Enrollment Update on behalf of the aforementioned<br>this form does not change or alter the terms of my executed<br>aims, statements, documents, or concealment of material fact<br>nd/or may be prosecuted under applicable federal and state | Plea<br>Add<br>this<br>lear<br>upd |
|                                                         | Name:                                                                                                    | Provider or Representat                                                                                                    |                                    |
|                                                         | Email Address:                                                                                                    | provider@conduent.com                                                                                                    |                                    |
|                                                         | Electronic Signature:                                                                                                    | Provider or Representat                                                                                                    | req                                |
|                                                         | Date:                                                                                                    | 07/25/2018                                                                                                    |                                    |
|                                                         | Telephone Number:                                                                                                    | 5051234567<br>(example:999999999)                                                                                                    |                                    |
| 3/22/2018                                               | Submit Cancel                                                                                                    |                                                                                                    |                                    |

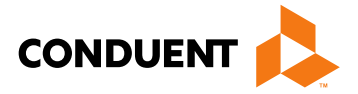

ase visit the dendum section of PowerPoint to rn more on each late option.

ese are uired fields.

# Completing the Request

Conduent Government Healthcare Solutions

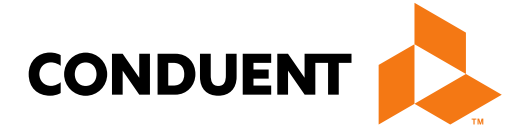

## **Entering Provider Information**

| INFORMATION<br>Provider Information<br>FAQ<br>PROVIDER - Secure Options<br>ADMINISTRATION<br>INQUIRIES<br>PROVIDER UPDATE<br>Provider Update | Provider Upda<br>Please check<br>section will c<br>make change<br>once you clic | te<br>« applicable section(s) to<br>ontain an Edit and Cance<br>es and click Cancel, your | review and enter any nec<br>el button. If you would like                            | essary updates to                                            |                                                                           |                                                                                                 |                       |         |
|----------------------------------------------------------------------------------------------------|---------------------------------------------------------------------------------|-------------------------------------------------------------------------------------------|-------------------------------------------------------------------------------------|--------------------------------------------------------------|---------------------------------------------------------------------------|-------------------------------------------------------------------------------------------------|-----------------------|---------|
| <ul> <li>PROVIDER - Secure Options</li> <li>ADMINISTRATION</li> <li>INQUIRIES</li> <li>PROVIDER UPDATE</li> <li>Provider Update</li> </ul>   | Please check<br>section will co<br>make change<br>once you clic                 | applicable section(s) to<br>ontain an Edit and Cance<br>as and click Cancel, your         | review and enter any nec<br>el button. If you would like                            | essary updates to                                            |                                                                           |                                                                                                 |                       |         |
|                                                                                                    |                                                                                 | k Submit and receive the                                                                  | changes and attachment<br>Confirmation Page                                         | to change a parti<br>s will not be save                      | o your New Mexico Me<br>cular section, please c<br>d. Provider Update req | dicaid provider record. Each<br>ick Edit to enable the fields.<br>uests are transmitted for rev | l<br>. If you<br>/iew | to<br>d |
| WEB REGISTRATION                                                                                                    | 🕑 Name 🗌                                                                        | NPI Information                                                                           | ax Information and Busine                                                           | ess Type 🔲 Offic                                             | e and Email Informatio                                                    | n 🔲 License and Certificati                                                                     | ion                   |         |
| ASK SERVICE<br>REPRESENTATIVE                                                                                                    | Enrollment                                                                      | Add Affiliations A                                                                        | dd Insurance 🔲 End Af                                                               | filiations 🔲 Owne                                            | er 🗆 Manager 🗆 Ba                                                         |                                                                                                 | inate                 |         |
| PROVIDER ENROLLMENT<br>Enroll Online                                                                                                    | Name                                                                            |                                                                                           |                                                                                     |                                                              |                                                                           | Edit Cancel                                                                                     |                       | Α       |
| Check Enrollment Status<br>Download Enrollment                                                                                               | Provide doc<br>reflecting the                                                   | umentation for name cha<br>e name change. Exampl                                          | ange. (Examples for indivi<br>es for organizations: Sales                           | duals: marriage lie<br>s transaction docu                    | cense/divorce decree a<br>iment, W-9 and IRS let                          | nd professional license<br>ter.)                                                                |                       | tł      |
| Application                                                                                                    |                                                                                 |                                                                                           |                                                                                     |                                                              |                                                                           | +                                                                                               |                       | u       |
|                                                                                                    | Name                                                                            | Provider Name Char                                                                        | ige                                                                                 | Comment                                                      | Reason for name ch                                                        | ange                                                                                            |                       | d       |
|                                                                                                    | Test Doc.do                                                                     | Delete                                                                                    | <b></b>                                                                             |                                                              |                                                                           |                                                                                                 |                       | - re    |
|                                                                                                    | L certify by m                                                                  | v signature below that L                                                                  | am fully authorized to sign                                                         | and execute this                                             | Enrollment Update on                                                      | behalf of the aforementione                                                                     | ed I                  |         |
|                                                                                                    | Provider. I un<br>Provider Part<br>be grounds fo                                | nderstand that any inform<br>ticipation Agreement. I fu<br>or termination as a New        | nation requested and provi<br>rther understand that any<br>Mexico Medicaid Provider | ided on this form<br>false claims, stat<br>; and/or may be p | does not change or alt<br>ements, documents, or<br>rosecuted under applic | er the terms of my executed<br>concealment of material fac<br>able federal and state laws.      | ct may                |         |
|                                                                                                    | Name:                                                                           |                                                                                           |                                                                                     |                                                              | Prov                                                                      | der or Representative                                                                           |                       |         |
|                                                                                                    | Email Addre                                                                     | SS:                                                                                       |                                                                                     |                                                              | Prov                                                                      | der@conduent.com                                                                                |                       |         |
|                                                                                                    | Electronic S                                                                    | ignature:                                                                                 |                                                                                     |                                                              | Prov                                                                      | der or Representative                                                                           |                       |         |
|                                                                                                    | Date:                                                                           |                                                                                           |                                                                                     |                                                              | 07/2                                                                      | 7/2018                                                                                          |                       |         |
|                                                                                                    | Telephone N                                                                     | lumber:                                                                                   |                                                                                     |                                                              | 5051<br>(exam                                                             | 112222<br>ple:9999999999)                                                                       |                       |         |

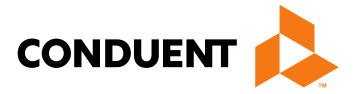

### t 'Edit' if you need d or modify any

or make changes in ection fields and d supporting mentation, if red.

## **Upload Attachments**

|                                                                                             | Hon                                                                                                    | e Contact Us Search                                                                                                    | 60      |
|---------------------------------------------------------------------------------------------|----------------------------------------------------------------------------------------------------|----------------------------------------------------------------------------------------------------|---------|
| INFORMATION<br>Provider Information<br>FAQ                                                  | Provider Update                                                                                                    |                                                                                                    | Select  |
| PROVIDER - Secure Options  ADMINISTRATION  CLAIMS ENTRY  INQUIRIES  REPORTS  DOUBTED UPDATE | Please check applicable section(s) to review and enter any necessary updates<br>section will contain an Edit and Cancel button. If you would like to change a par<br>make changes and click Cancel, your changes and attachments will not be sav<br>once you click Submit and receive the Confirmation Page                               | to your New Mexico Medicaid provider record. Each<br>ticular section, please click Edit to enable the fields. If<br>ed. Provider Update requests are transmitted for revier                                               | docum   |
| Provider Update                                                                             | Name      NPI Information      Office and Email Information      License and     Insurance      End Affiliations      BackDate Enrollment      Terminate Enrollment                                                                                                    | ent  Add Attachments                                                                                                    | d       |
|                                                                                             | License and Certification Information                                                                                                    | Edit Cancel                                                                                                    |         |
| REPRESENTATIVE                                                                              | If you need to update any license, board certification, or other certification info                                                                                                    | mation for this provider, please click "Edit" to upload                                                                                                    | Then u  |
| PROVIDER ENROLLMENT<br>Enroll Online                                                        | copies of the appropriate documentation. Submitted documentation must com                                                                                                    | e from the issuing board.                                                                                                    | docum   |
| Check Enrollment Status<br>Download Enrollment                                              | License Number Effective Date                                                                                                    | Expiration Date State                                                                                                    | doodin  |
| Application                                                                                 | Provider Update.pdf                                                                                                    | Delete                                                                                                    | _       |
|                                                                                             | Upload Attachments                                                                                                    |                                                                                                    |         |
|                                                                                             | I certify by my signature below that I am fully authorized to sign and execute thi<br>Provider. I understand that any information requested and provided on this form<br>Provider Participation Agreement. I further understand that any false claims, sta<br>be grounds for termination as a New Mexico Medicaid Provider, and/or may be | s Enrollment Update on behalf of the aforementioned<br>I does not change or alter the terms of my executed<br>atements, documents, or concealment of material fact<br>prosecuted under applicable federal and state laws. | may     |
|                                                                                             | Name:                                                                                                    | Provider or Representative                                                                                                    |         |
|                                                                                             | Email Address:                                                                                                    | Provider@conduent.com                                                                                                    | This se |
|                                                                                             | Electronic Signature:                                                                                                    | Provider O Representative                                                                                                    | comple  |
|                                                                                             | Date:                                                                                                    | 07/10/2018                                                                                                    | Compre  |
|                                                                                             | Telephone Number:                                                                                                    | 5057678712<br>(example:999999999)                                                                                                    | submit  |
|                                                                                             | Submit Cancel                                                                                                    |                                                                                                    |         |

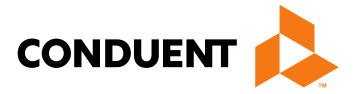

### : 'Edit' if you need bad supporting nents.

upload supporting nents.

ection must be eted in order to t the request.

# Submitting or Cancelling the Update Request

|                                            | Home Contact Us Search                                                                                                    | G  |  |  |  |  |  |
|--------------------------------------------|----------------------------------------------------------------------------------------------------|----|--|--|--|--|--|
| INFORMATION<br>Provider Information<br>FAQ | Provider Update                                                                                                    |    |  |  |  |  |  |
|                                            | Please check applicable section(s) to review and enter any necessary updates to your New Mexico Medicaid provider record. Each section will contain an Edit and Cancel button. If you would like to change a particular section, please click Edit to enable the fields. If you make changes and click Cancel, your changes and attachments will not be saved. Provider Update requests are transmitted for review once you click Submit and receive the Confirmation Page Name NPI Information Office and Email Information Elcense and Certification Information Add Affiliations Add |    |  |  |  |  |  |
| WEB REGISTRATION                           | Insurance U End Affiliations U BackDate Enrollment U Terminate Enrollment U Add Attachments                                                                                                    |    |  |  |  |  |  |
|                                            | License and Certification Information Edit Cancel                                                                                                    |    |  |  |  |  |  |
| REPRESENTATIVE                             |                                                                                                    |    |  |  |  |  |  |
| PROVIDER ENROLLMENT<br>Enroll Online       | If you need to update any license, board certification, or other certification information for this provider, please click "Edit" to upload copies of the appropriate documentation. Submitted documentation must come from the issuing board.                                                                                                    |    |  |  |  |  |  |
| Check Enrollment Status                    | License Number         Effective Date         Expiration Date         State                                                                                                    |    |  |  |  |  |  |
| Application                                | No License Records.                                                                                                    |    |  |  |  |  |  |
|                                            | Provider Update.pdf Delete                                                                                                    |    |  |  |  |  |  |
|                                            | Upload Attachments                                                                                                    |    |  |  |  |  |  |
|                                            |                                                                                                    |    |  |  |  |  |  |
|                                            | Provider. I understand that any information requested and provided on this form does not change or alter the terms of my executed                                                                                                    |    |  |  |  |  |  |
|                                            | Provider Participation Agreement. I further understand that any false claims, statements, documents, or concealment etimaterial fact ma                                                                                                    | ay |  |  |  |  |  |
|                                            | be grounds for termination as a New Mexico Medicaid Provider, and/or may be prosecuted under applicable toderal and state laws.                                                                                                    |    |  |  |  |  |  |
|                                            |                                                                                                    |    |  |  |  |  |  |
|                                            | Name: Provider or Representative                                                                                                    |    |  |  |  |  |  |
|                                            | Name:     Provider or Representative       Email Address:     Provider@conduent.com                                                                                                    |    |  |  |  |  |  |
|                                            | Name:     Provider or Representative       Email Address:     Provider@conduent.com       Electronic Signature:     Provider O Representative                                                                                                    |    |  |  |  |  |  |
|                                            | Name:     Provider or Representative       Email Address:     Provider@conduent.com       Electronic Signature:     Provider O Representative       Date:     07/10/2018                                                                                                    |    |  |  |  |  |  |
|                                            | Name:     Provider or Representative       Email Address:     Provider@conduent.com       Electronic Signature:     Provider O Representative       Date:     07/10/2018       Telephone Number:     5057678712                                                                                                    |    |  |  |  |  |  |

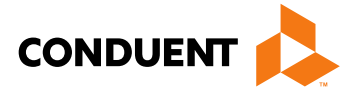

### ıbmit' or to proceed.

## **Provider Update Confirmation**

|                                                                                                    | New Mexico Medicaid Portal<br>Logout<br>User logged in as [test421UAT]                                                                                                    |
|----------------------------------------------------------------------------------------------------|----------------------------------------------------------------------------------------------------|
|                                                                                                    | 10488227-TEST 312FFS                                                                                                    |
| INFORMATION<br>Provider Information                                                                   | Home Contact Us Search 60 Provider Update Confirmation                                                                                                    |
| FAQ<br>PROVIDER - Secure Options<br>ADMINISTRATION<br>CLAIMS ENTRY<br>NOURSES                         | Your Provider Update request has been received and will be reviewed. If you have any questions, please contact the Conduent<br>Provider Enrollment Helpdesk at 1-800-299-7304 or 505-246-9988<br>Provider ID: 10488227 |
| REPORTS     PROVIDER UPDATE     Provider Update                                                       | Update Request Number: X1T55D2EZ7OM<br>Submitted Date: Tue Jul 10 12:49:10 EDT 2018<br>Print or Save Copy of Provider Update                                                                                           |
| WEB REGISTRATION                                                                                      |                                                                                                    |
| ASK SERVICE<br>REPRESENTATIVE                                                                         |                                                                                                    |
| PROVIDER ENROLLMENT<br>Enroll Online<br>Check Enrollment Status<br>Download Enrollment<br>Application |                                                                                                    |

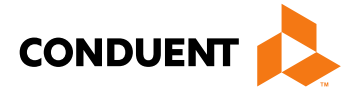

ent your Request r for tracking es

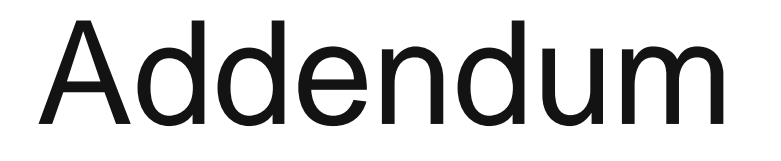

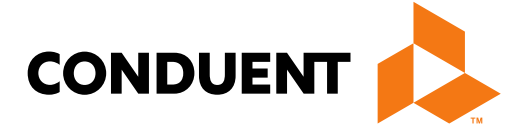

### Conduent **Government Healthcare Solutions**

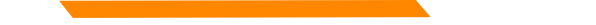

# Addendum – "Name"

| Name           | NPI Information Tax Information and Business 1        |               | ce and Email Information |                |
|----------------|-------------------------------------------------------|---------------|--------------------------|----------------|
| Enrollment     | Add Attachments                                       |               | ier in Manager in Daur   | Date Enrolin   |
|                |                                                       |               |                          |                |
| Name           |                                                       |               |                          | E              |
|                |                                                       |               |                          |                |
| Provide doct   | umentation for name change. (Examples for individual: | s: marriage l | icense/divorce decree an | nd professiona |
| reflecting the | e name change. Examples for organizations: Sales trai | nsaction doc  | ument, w-9 and IRS lette | er.)           |
| *Provider      |                                                       |               |                          |                |
| Name           | TEST ONLY - PLEASE DISREGARD                          | Comment       |                          |                |
| Upload Att     | achments                                              |               |                          |                |
|                |                                                       |               |                          |                |

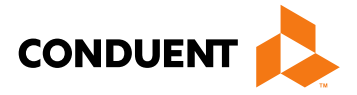

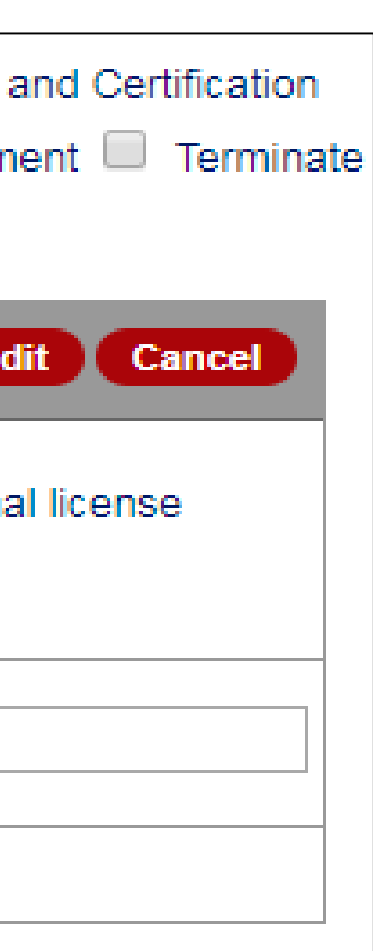

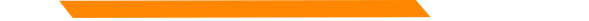

# Addendum – "NPI Information"

| Name Month NPI Information Tax Information and Business Type O              | ffice and Email Information 🔲 License |
|-----------------------------------------------------------------------------|---------------------------------------|
| Information 🔲 Add Affiliations 🔲 Add Insurance 🔲 End Affiliations 🔲 Ov      | wner 🔲 Manager 🔲 BackDate Enrollr     |
| Enrollment 🔲 Add Attachments                                                |                                       |
| NPI Information                                                             | C                                     |
| Please provide print out from NPPES with new NPI and explanation for NPI of | change.                               |
| *National Provider Identified(NPI)                                          |                                       |
| Effective Date)                                                             | mm/dd/ccyy                            |
| Comment                                                                     |                                       |
| Upload Attachments                                                          |                                       |

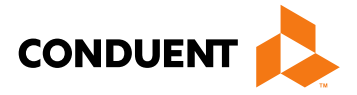

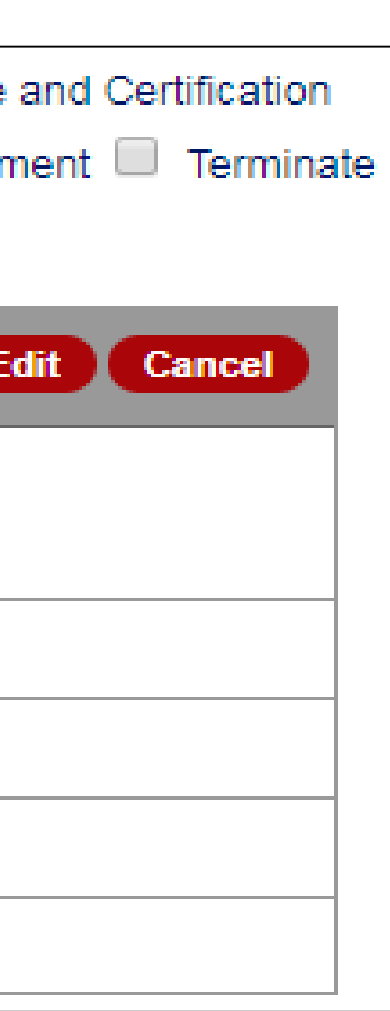

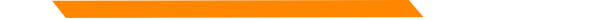

| vailab                                   | le to Billing and Ur                                                                                                    | nrestricted Prov                                                     | viders                                                                                                    |
|------------------------------------------|----------------------------------------------------------------------------------------------------|----------------------------------------------------------------------|----------------------------------------------------------------------------------------------------|
| Name<br>Information<br>Enrollment        | <ul> <li>NPI Information S Tax Information</li> <li>Add Affiliations</li> <li>Add In</li> <li>Add Attachments</li> </ul>             | ormation and Business Ty<br>surance 🔲 End Affiliation                | pe Office and Email Information License and Certification<br>ns Owner Manager BackDate Enrollment Terminate                      |
| Tax Infor                                | mation and Business Type                                                                                                    |                                                                      | Edit Cancel                                                                                                    |
|                                          |                                                                                                    |                                                                      |                                                                                                    |
| Provide do<br>the chang<br>participatio  | ocumentation for any changes. I<br>e. Note: for change of ownership<br>on agreement (application) is rec                             | Jpdates to tax ID and busi<br>o you must include sales tr<br>quired. | ness type require W-9, IRS letter, and a signed letter explaining<br>ransaction document. You will be notified if a new provider |
| Provide do<br>the change<br>participatio | ocumentation for any changes. U<br>e. Note: for change of ownership<br>on agreement (application) is rec<br>s Type (LLC, Corp, etc.) | Jpdates to tax ID and busi<br>o you must include sales tr<br>quired. | ness type require W-9, IRS letter, and a signed letter explaining ransaction document. You will be notified if a new provider    |

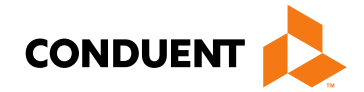

# Addendum – "Office and Email Information"

| Name NPLInfo                       | rmation 🔲 Tax Information and Busi     | iness Type 📝 Office and Email Infor    | mation License and Certification     |                                  |                     |                      |                   |      |
|------------------------------------|----------------------------------------|----------------------------------------|--------------------------------------|----------------------------------|---------------------|----------------------|-------------------|------|
| nformation D Add Aff               | iliations Add Insurance End /          | Affiliations Owner Manager             | BackDate Enrollment                  | Suite/Office/Other               |                     |                      |                   | ]    |
| nrollment 🔲 Add Atta               | achments                               |                                        |                                      | *City                            |                     | * State              |                   |      |
| Office Information                 |                                        |                                        | Edit Cancel                          | *Mailing County                  | <b></b>             |                      |                   |      |
| A change in the physic             | al address for an organization require | s a copy of your City Business Licens  | se or a signed letter explaining why | *Mailing Email<br>Address        |                     |                      |                   |      |
| ou are exempt from th              | is requirement. Addresses must be v    | erifiable with the United States Posta | I Service.                           | Mailing Phone                    | (example:999999999) |                      | Mailing FaxNumber |      |
| Location/Provider Er               | nail Address(PO Box NOT Accepte        | ed)                                    |                                      | Billing Address (Ma              | ay be PO Box)       |                      |                   |      |
| * Street Address                   | 1720 RANDOLPH RD SE                    |                                        |                                      | Same as Locatio                  | n                   |                      | Note: Billing a   | ddre |
| Suite/Office/Other                 |                                        |                                        | Same as Mailing Address              |                                  |                     | section will not app |                   |      |
| City                               | ALBUQUERQUE *S                         | State New Mexico 🔻                     | *Zip 87106 - 4245                    | *Billing Address                 |                     |                      | Rendening Pro     | vide |
| Physical County                    | Bernalillo 🔻                           |                                        |                                      | Suite/Office/Other               |                     |                      |                   |      |
| Location/Provider<br>Email Address | Provider@provider.com                  |                                        |                                      | *City                            |                     | * State              | [                 | -    |
| Physical Phone                     | 5052469988<br>(example:9999999999)     | Physical FaxNumber                     |                                      | *Billing County<br>Billing Email | <b>▼</b>            |                      |                   |      |
| Mailing Address for                | official correspondence (May be PC     | D Box)                                 |                                      | Address                          |                     |                      |                   |      |
| Same as Location                   |                                        |                                        |                                      | Billing Phone                    | (example:999999999) |                      | Billing FaxNumber |      |
| * Mailing<br>Address               |                                        |                                        |                                      | Upload Attachments               | •                   |                      |                   |      |

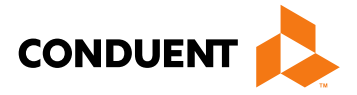

| ▼ *Zip -      |  |
|---------------|--|
|               |  |
| sear for<br>s |  |
| ▼] *Zip       |  |
|               |  |
|               |  |

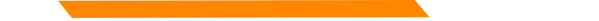

## Addendum – "License and Certification"

| Name NPI Information Tax Information and Business Type Office and Email Information Information                                                                                                    |                |                 |  |  |  |
|----------------------------------------------------------------------------------------------------|----------------|-----------------|--|--|--|
| Information 🔲 Add Affiliations 🗐 Add Insurance 🗐 End Affiliations 🗐 Owner 🗐 Manager 🗐 BackDate Enrolln                                                                                                    |                |                 |  |  |  |
| Enrollment 🔲 Add Attachments                                                                                                    |                |                 |  |  |  |
| License and Certification Information                                                                                                    | 1              | C               |  |  |  |
| If you need to update any license, board certification, or other certification information for this provider, please click "<br>copies of the appropriate documentation. Submitted documentation must come from the issuing board. |                |                 |  |  |  |
| License Number                                                                                                    | Effective Date | Expiration Date |  |  |  |
| No License Records.                                                                                                    |                |                 |  |  |  |
|                                                                                                    |                |                 |  |  |  |

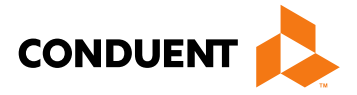

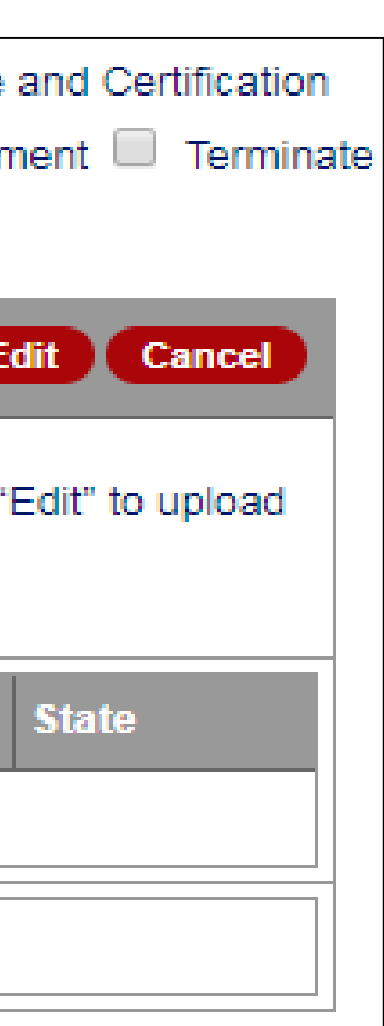

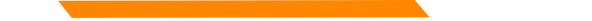

## Addendum – "Add Affiliations"

| Name NPI Information Tax Informati                 | ion and Business Typ   | e Office and E     | mail Informa   | tion 🔲 License    |
|----------------------------------------------------|------------------------|--------------------|----------------|-------------------|
| Enrollment Add Attachments                         | ce D End Affiliations  | s 🗆 Owner 🗆 M      | anager 🗆 B     | ackDate Enrollm   |
|                                                    |                        |                    |                |                   |
| Add Affiliations                                   |                        |                    |                | Œ                 |
| If affiliations are added or changed, professional | liability insurance mu | ust be included un | der the "Add   | Insurance" sectio |
| upload a copy of proof of insurance or identify or | ne of the exceptions.  | Coverage dates m   | nust include r | equested effectiv |
| valid for at least 30 days after the submission da | ate.                   |                    |                |                   |
|                                                    |                        |                    |                |                   |
| Individual Name                                    |                        |                    |                |                   |
| Individual NPI                                     |                        |                    |                |                   |
| Individual NM Provider                             |                        |                    |                |                   |
| Number                                             |                        |                    |                |                   |
| Requested Affiliation mm/dd/ccyy                   |                        |                    |                |                   |
| Date                                               |                        |                    |                |                   |
| Add Affiliations                                   |                        |                    |                |                   |
| Upload Attachments                                 |                        |                    |                |                   |

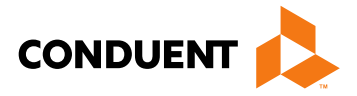

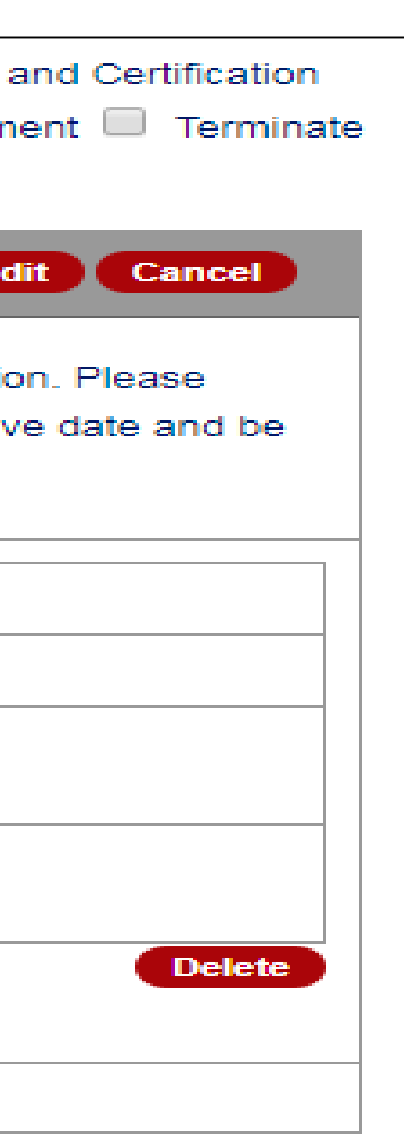

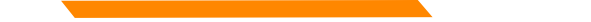

## Addendum – "Add Insurance"

| Name NPI Information Tax Information and Business Type Office and Email Information License Add Affiliations Add Insurance End Affiliations Owner Manager BackDate Enrolly |
|----------------------------------------------------------------------------------------------------|
| Enrollment 🔲 Add Attachments                                                                                                    |
| Add Insurance                                                                                                    |
| Attach proof of liability insurance with valid coverage for 30 days. The liability insurance must cover the requested at date.                                             |
| The provider is covered by malpractice, professional, medical, or other liability insurance.                                                                               |
| The provider is affiliated with an IHS facility or public school.                                                                                                    |
| I am a midwife participating in the birthing options programs.                                                                                                    |
| Upload Attachments                                                                                                    |

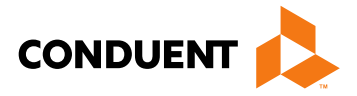

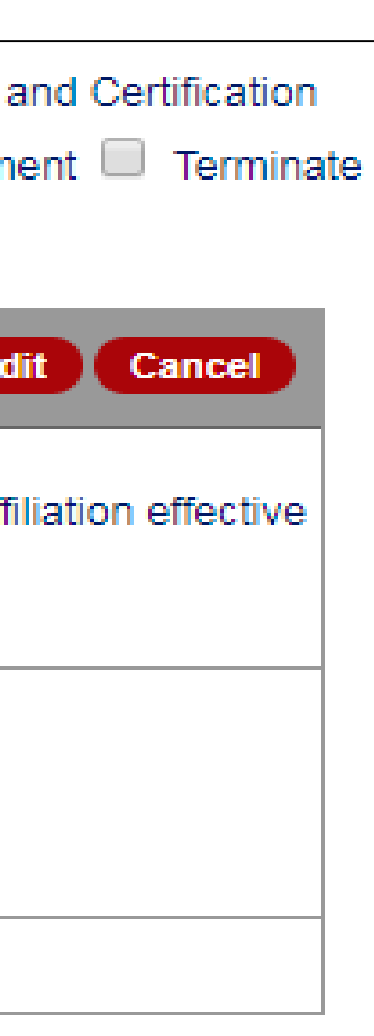

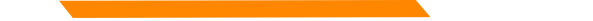

## Addendum – "End Affiliations"

|                                                                          | ig, emeetietea, and remaining riceraeite                                                                                                    |                                                      |
|--------------------------------------------------------------------------|----------------------------------------------------------------------------------------------------|------------------------------------------------------|
| Name NPI Informat<br>Normation Add Affiliation<br>Enrollment Add Attachm | tion 🔲 Tax Information and Business Type 🔲 Office and Email Information<br>ons 🔲 Add Insurance 🗹 End Affiliations 🔲 Owner 🔲 Manager 🔲 Back<br>ments | License and Certification Oate Enrollment  Terminate |
| End Affiliations                                                         |                                                                                                    | Edit Cancel                                          |
| Individual Name                                                          |                                                                                                    |                                                      |
| Individual NPI                                                           |                                                                                                    |                                                      |
| Individual NM Provider<br>Number                                         |                                                                                                    |                                                      |
| Requested Affiliation<br>End Date                                        | mm/dd/ccyy                                                                                                    |                                                      |
| Another Affiliation                                                      |                                                                                                    | Delete                                               |
| Upload Attachments                                                       |                                                                                                    |                                                      |

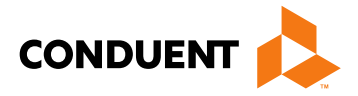

# Addendum – "Owner"

## Available to Billing and Unrestricted Providers

| Name NPI Information Tax Information and Business Type Office and Email Information License and Certificat<br>Information Add Affiliations Add Insurance End Affiliations Owner Manager BackDate Enrollment Term<br>Enrollment Add Attachments                                       | on<br>inate City City State Select One T                                                                                                    |
|----------------------------------------------------------------------------------------------------|----------------------------------------------------------------------------------------------------|
| Owner Edit Cancel                                                                                                    | Zip -                                                                                                    |
| All providers must answer the following questions, except individual practitioners.                                                                                                    | If the named owner has been known by other names, for example a maiden name or married name, please list all other names in the field below to avoid having this application returned for name discrepancies |
| Provide the name and address of each person (individual or corporation) with an ownership or control interest in the provider or in subcontractor in which the provider has direct or indirect ownership of five percent or more. You may enter up to twenty (20) individual persons | any List other names, if applicable:                                                                                                    |
| First:         MI:         Last:                                                                                                    | Requested Effective Date : mm/dd/ccyy                                                                                                    |
| Professional Title:                                                                                                    | Comment                                                                                                    |
| Date of Birth: mm/dd/ccyy                                                                                                    | Add Additional Person                                                                                                    |

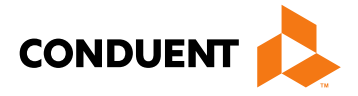

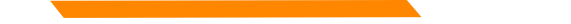

# Addendum – "Manager"

## Available to Billing and Unrestricted Providers

| Name NPI Information Tax Information and Business Type Office and Email Information License and Certification<br>Information Add Affiliations Add Insurance End Affiliations Owner Manager BackDate Enrollment Terminate<br>Enrollment Add Attachments                                                                                                    |                           |                             |       |             |
|----------------------------------------------------------------------------------------------------|---------------------------|-----------------------------|-------|-------------|
| Manager                                                                                                    |                           |                             |       | Edit Cancel |
| All providers must answer the following question, including non-profit organizations and charities.<br>Definition: A managing employee is a "general manager, business manager, administrator, director or other individual who exercises                                                                                                    |                           |                             |       |             |
| operational or managerial control over, or who directly or indirectly conducts the day-to-day operations of an institution, organization, or agency." (42 CFR section 455.101) Managing employees are in a position to exert influence over the conduct of the provider's operations and includes officers, governing heards, or heard of directors. Endered requires the following information to be |                           |                             |       |             |
| disclosed on all managing employees                                                                                                    | .You may enter up to twen | ty (20) individual persons. |       |             |
| First:                                                                                                    | MI:                       |                             | Last: |             |
| Professional Title:                                                                                                    | Socia                     | al Security Number          |       |             |
| Date of Birth: mm/dd/ccyy                                                                                                    |                           |                             | ·     |             |

| Street Address                                                                                                    |            |       |                     |       |         |        |
|----------------------------------------------------------------------------------------------------|------------|-------|---------------------|-------|---------|--------|
| City                                                                                                    |            | State | Select One          | ▼ Zip |         |        |
| If the named manager has been known by other names, for example a maiden name or married name, please list all other names in the field below to avoid having this application returned for name discrepancies |            |       |                     |       |         |        |
| List other names, if applicable:                                                                                                    |            |       |                     |       |         |        |
| Requested Effective<br>Date :                                                                                                    | mm/dd/ccyy |       | Requested End Date: | mm/d  | dd/ccyy |        |
| Comment                                                                                                    |            |       | ·                   |       |         |        |
|                                                                                                    |            |       |                     |       |         | Delete |
| Add Additional Person                                                                                                    |            |       |                     |       |         |        |
|                                                                                                    |            |       |                     |       |         |        |

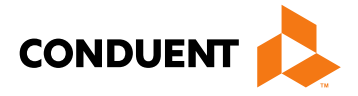

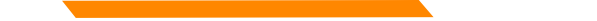

# Addendum – "BackDate Enrollment"

| Name NPI Information Tax Information and Business Type Of                        | fice and Email Information 🔲 License a |
|----------------------------------------------------------------------------------|----------------------------------------|
| Information 🔲 Add Affiliations 🔲 Add Insurance 🔲 End Affiliations 🔲 Ow           | ner 💷 Manager ピ BackDate Enrollme      |
| Enrollment 🔲 Add Attachments                                                     |                                        |
| BackDate Enrollment                                                              | Ed                                     |
| Attach proof of liability insurance and professional license covering the reques | ted backdate.                          |
| Requested Medicaid Effective Date                                                | mm/dd/ccyy                             |
| Comment                                                                          |                                        |
| Upload Attachments                                                               |                                        |

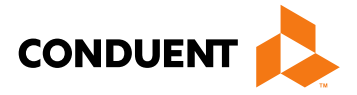

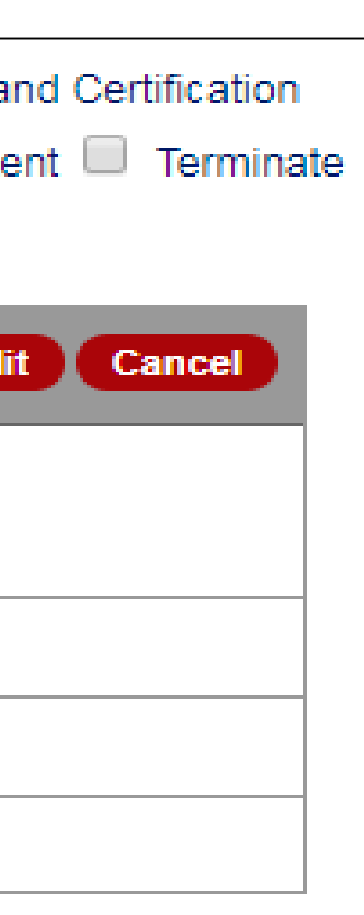

# Addendum – "Terminate Enrollment"

| Name NPI Information Tax Information and Business Type Office and Email Information License Information Add Affiliations Add Insurance End Affiliations Owner Manager BackDate Enrolle |            |  |  |  |
|----------------------------------------------------------------------------------------------------|------------|--|--|--|
| Enrollment 🔲 Add Attachments                                                                                                    |            |  |  |  |
| Terminate Enrollment                                                                                                    |            |  |  |  |
| Indicate the reason(s) for termination and effective date.                                                                                                    |            |  |  |  |
| Last day in business                                                                                                    | mm/dd/ccyy |  |  |  |
| *Reasons for Termination Select One                                                                                                    |            |  |  |  |
| Comment                                                                                                    |            |  |  |  |

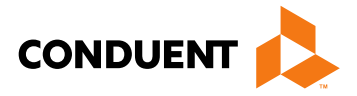

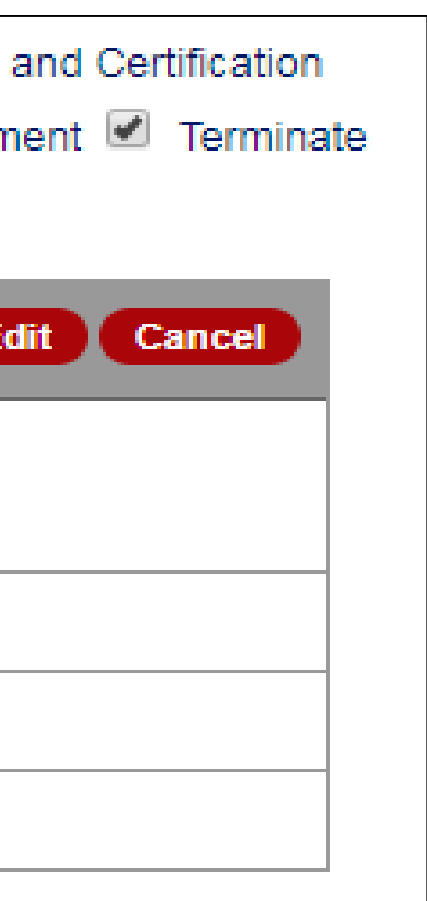

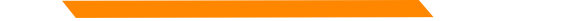

## Addendum – "Add Attachments"

| Upload Attachments                                                                                    |                       |
|----------------------------------------------------------------------------------------------------|-----------------------|
| Certification or Licensure Documentation                                                              | Upload Attachments    |
| NPI Supplement Attachment(healthcare providers only)                                                  | Upload Attachments    |
| Enrollment 🗹 Add Attachments                                                                          |                       |
| Information 🔲 Add Affiliations 🗐 Add Insurance 🗐 End Affiliations 🗐 Owner 🗐 Manage                    | er 🔲 BackDate Enrollm |
| Name 🔲 NPI Information 🔲 Tax Information and Business Type 🔲 Office and Email Information 🔲 License a |                       |

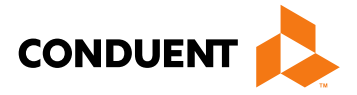

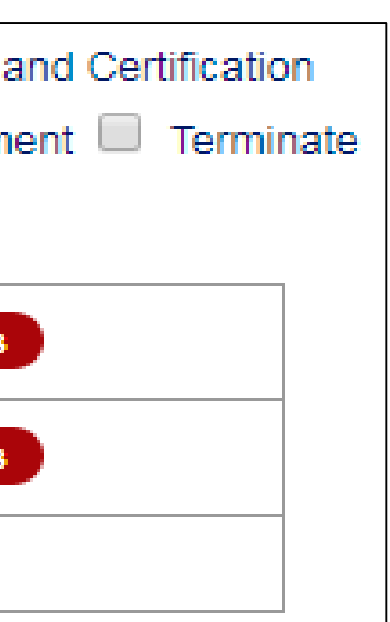

## **New Mexico Medicaid Resources**

- New Mexico Medicaid Online
  - **Provider Information**
  - Provider Login Screen Notices
  - **Provider E-News Newsletters**
- Medicaid Provider Relations Call Center
- **Provider Communication Updates**
- Provider Field Representative •
- **Provider Webinars**
- **Open Forums and Live Training Sessions**

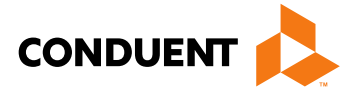

Continued on next page . . .

36

## New Mexico Medicaid Resources Continued

**New Mexico Medicaid Portal** – <u>https://nmmedicaid.portal.conduent.com/static/index.htm</u> Claim Inquiries, Eligibility Verification, Electronic Claim Submission, Provider Manuals, E-News

**NM Human Services Department** – <u>http://www.hsd.state.nm.us/mad/</u> Supplements, Memos, Provider Billing Packets and Policy

**Medical Assistance Division** – PE Program Staff – <u>HSD.PEDeterminers@state.nm.us</u> Assistance with PE Applications, PE Determinations, MAD 070, PE Training, PE Certification

**Conduent Provider Relations Call Center** – (800) 299 - 7304 option 6 or (505) 246 - 0710 option 6. Claim Status, Eligibility, Prior Authorization, Medicaid Updates

**Conduent Provider Relations Helpdesk** – <u>NMProviderSUPPORT@conduent.com</u> Claim research assistance and general Medicaid inquiries

**Conduent HIPAA Helpdesk** – <u>HIPAA.Desk.NM@conduent.com</u> Assistance on NM Web Portal, EDI inquiries, and Online Claim Submission with DDE (Direct Data Entry)

**Conduent Provider Enrollment Helpdesk** - <u>NMProviderSUPPORT@conduent.com</u> Provider Enrollment Applications, Forms & Instructions

**NM Medicaid Recipient Helpdesk** – (888) 997 – 2583 or (505) 247 – 1042 Eligibility inquiries, Fee-for-Service Replacement Medicaid Identification Card, Enroll or change a Managed Care Organization and Eligibility application status

**Medical Assistance Division, Program Rules** – <u>http://www.hsd.state.nm.us/providers/rules-nm-administrative-code-.aspx</u> NMAC for Programs administered by the Medical Assistance Division

**Yes New Mexico -** <u>https://www.yes.state.nm.us/yesnm/home/index</u> Apply, check, update, or renew Medical Assistance (Medicaid) benefits

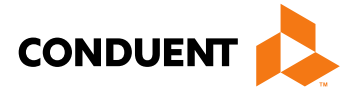

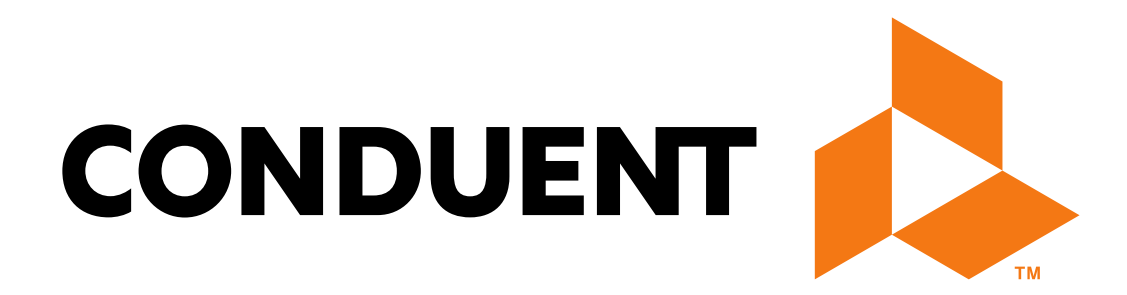

© 2017 Conduent Business Services, LLC. All rights reserved. Conduent and Conduent Agile Star are trademarks of Conduent Business Services, LLC in the United States and/or other countries.